## Anleitung Produktwechsel Virtuelle Debit Mastercard

| Vorgehen für den Produktwechsel                                                            |                                                                                                    |
|--------------------------------------------------------------------------------------------|----------------------------------------------------------------------------------------------------|
| 1. Anmeldung in <b>OLIVIA</b>                                                              | OLIVIA• Q Suche                                                                                                    |
| Unter Schalter > Verwaltung > Kartenverwaltung                                             |                                                                                                    |
|                                                                                            | G Vernögen                                                                                                    |
|                                                                                            |                                                                                                    |
|                                                                                            | →* Börse ✓   Status Packlas                                                                                                    |
|                                                                                            | □ weille riouve                                                                                                    |
|                                                                                            | Produkteröffnung                                                                                                    |
|                                                                                            | Verwohung                                                                                                    |
| 2. Die gewünschte Karte auswählen, die in eine virtuelle Karte umgewandelt werden soll.    | Thurgauer<br>Kantonalbank                                                                                                    |
|                                                                                            | Meine Zahlungsmittel Meize Zahlungsmittel/535255xxxxx0892                                                                                                    |
|                                                                                            | Meine Aufträge                                                                                                    |
|                                                                                            | Linder remains                                                                                                    |
|                                                                                            | Bestellung S35235xxxxxX099 Kartem Kore PM bestellen Kore PM bestellen Kore PM bestel |
|                                                                                            | Kontak: Sporres                                                                                                    |
|                                                                                            | Status Atter                                                                                                    |
| 3. Den Produktwechsel bestätigen.                                                          | Thurgauer<br>Kantonalbank                                                                                                    |
|                                                                                            | Meine Zahlungsmittel /535735xxxxx0892 / Wechsel auf virtuelle Karte                                                                                                    |
|                                                                                            | Meine Aufträge                                                                                                    |
|                                                                                            | Bestellung 535235xxxxx0892                                                                                                    |
|                                                                                            | Kontakt                                                                                                    |
|                                                                                            |                                                                                                    |
|                                                                                            | Bitte bestätigen Sie die Bestellung des<br>Broch idnarechaele auf eine airtuelle Krate                                                                                                    |
|                                                                                            | Sobiał Kart vertigies i wid sie kinen<br>unter 'Meine Zahlungsmittel' angezeigt.                                                                                                    |
|                                                                                            | Abbrechen Bestätigen                                                                                                    |
|                                                                                            |                                                                                                    |
| 4. Unter <b>«Meine Zahlungsmittel»</b> sind nun die beiden Karten ersichtlich ersichtlich. | Thurgauer<br>Kantonalbank                                                                                                    |
|                                                                                            | Meine Zahlungsmittel Meinz Jahrennine<br>17 - Dimensione Details                                                                                                    |
| Die bisherige Karte erscheint in heller Farbe mit<br>dem <b>Status «Ersetzt».</b>          | Meine Aufträge                                                                                                    |
|                                                                                            | Bestellung 535235xxxxx4733                                                                                                    |
|                                                                                            | Kontald                                                                                                    |
|                                                                                            | (L) ( Anthon Bank Spenne<br>))) Status (rest)                                                                                                    |
|                                                                                            | 535235XXXXX4735                                                                                                    |

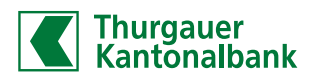